## Accessing IPR Grades thru Home Access Center (HAC)

Parents and students may access official IPR information thru Home Access Center or HAC.

Step One – Log into Home Access Center (HAC)

| Login                                                            |                |       |  |  |  |
|------------------------------------------------------------------|----------------|-------|--|--|--|
| Please enter your account information for Home Access<br>Center. |                |       |  |  |  |
| User Name:                                                       |                |       |  |  |  |
| Password:                                                        |                |       |  |  |  |
| Forgot My Usernan                                                | te or Password | Login |  |  |  |

## Step Two – Select Grades from the File Menu

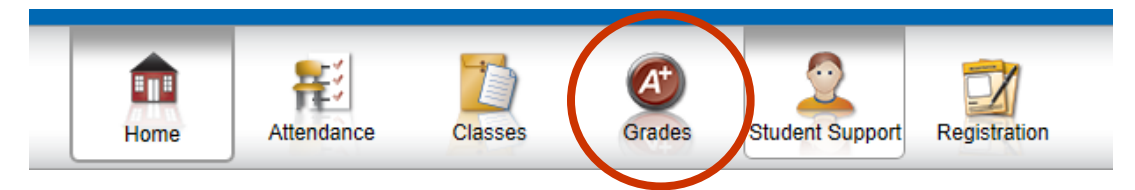

**Step Three** - Click on the IPR Tab. The Current Marking Period view will be the default. Parents may click on the drop down menu to select a previous marking period as well.

|                                                    |                    | Home | Attendance | Classes | Grades | Registration |  |
|----------------------------------------------------|--------------------|------|------------|---------|--------|--------------|--|
| PR Report Card                                     |                    |      |            |         |        |              |  |
|                                                    |                    |      |            |         |        |              |  |
| Interim Progress Report For Friday, October 6-2017 |                    |      |            |         |        |              |  |
| View the Interim Progress Report for 10/06/2017    |                    |      |            |         |        |              |  |
| Course                                             | 10/08/2017         |      | Pariod     | Teacher |        |              |  |
| 0001 1                                             | 12/15/2017         |      | 1          | reacher |        |              |  |
| 8931 - 1                                           | IF ALTER A         |      | 1          |         |        |              |  |
| 8802 - 4                                           | HEALTH 8           |      | 2          |         |        |              |  |
| 8011 - 1                                           | LANG ARTS 8 HONORS |      | 3          |         |        |              |  |
| 8330CA - 7                                         | COMMON CORE ALG 1  |      | 4          |         |        |              |  |
| 8530 - 2                                           | VISUAL ARTS        |      | 5          |         |        |              |  |
| 8108 - 2                                           | AMERICAN STUDIES 1 |      | 6          |         |        |              |  |
| 8207 - 2                                           | SCIENCE 8          |      | 7          |         |        |              |  |
|                                                    |                    |      |            |         |        |              |  |
| Comment Legend                                     |                    |      |            |         |        |              |  |
| • •                                                |                    |      |            |         |        |              |  |